# **Grading a Discussion Forum**

#### **Directions:**

- **1.** Enter your course
- 2. Go to the Discussion Forum that needs graded and click to open

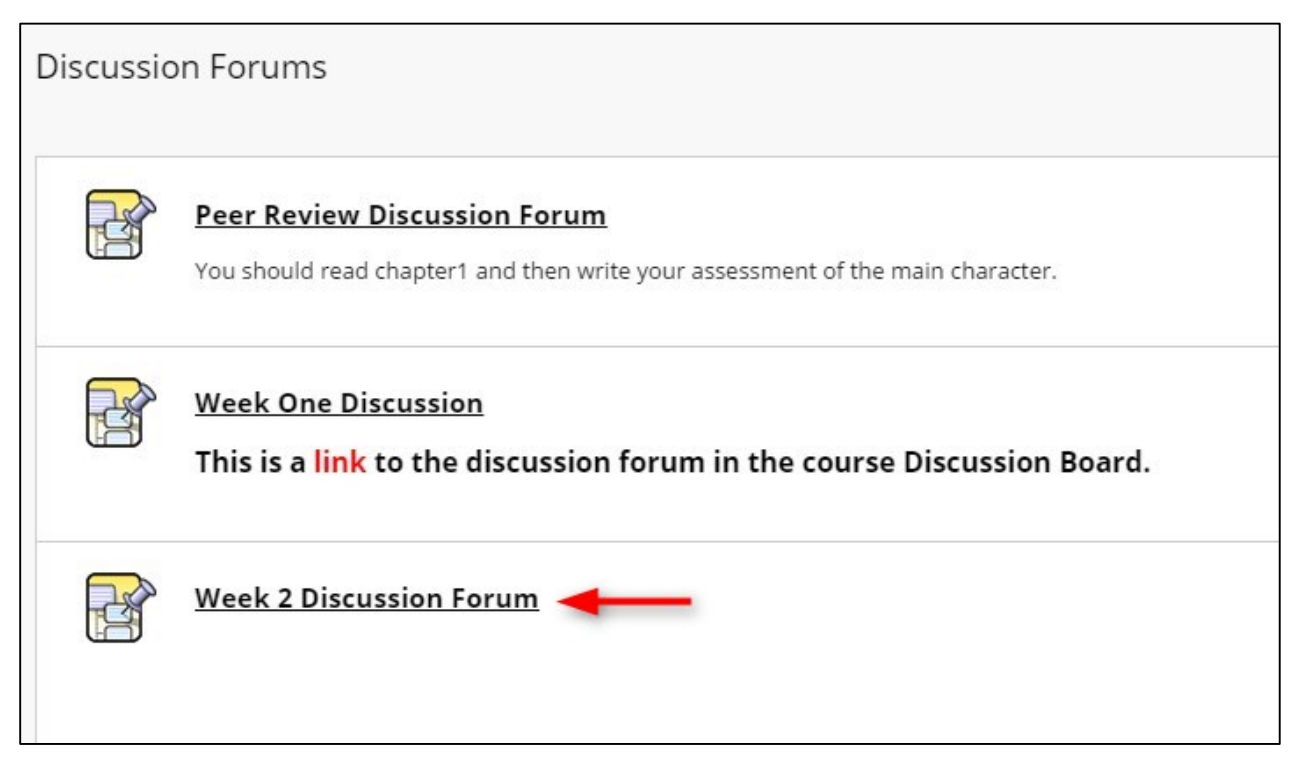

### 3. Click Grade Discussion Forum

| rganize For<br>tle or the co | um Threads on this pa<br>iret at the top of each ( | ge and apply settings to several or all<br>column. <u>More Help</u> | threads. Threads are listed in a tabu   | lar format. The        | Threads can be so | rted by clicking the colu |
|------------------------------|----------------------------------------------------|---------------------------------------------------------------------|-----------------------------------------|------------------------|-------------------|---------------------------|
| Create Thr                   | read Grade Dis                                     | cussion Forum Subscribe                                             |                                         |                        |                   | Search Display            |
| _> Th                        | read Actions 🔗 C                                   | ollect Delete                                                       |                                         | CTATIC                 |                   |                           |
| U 🔻                          | DATE                                               | THREAD                                                              | AUTHOR                                  | STATUS                 | UNREAD POSIS      | TOTAL POSTS               |
|                              | 12/15/16 12:54 DM                                  | Chapter 2 a little confusing                                        | student03 student03                     | Published              | 0                 | 1                         |
| 0                            | 12/15/16 12:54 PM                                  | Chapter 2 - a little confusing                                      | student03 student03                     | Published              | 0                 | 1                         |
| 0                            | 12/15/16 12:54 PM<br>12/15/16 12:50 PM             | Chapter 2 - a little confusing<br>Chapter 2 Thoughts                | student03 student03 Student02 Student02 | Published<br>Published | 1<br>2            | 1                         |

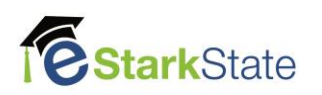

## 4. Click Grade

|     | Email     |            |             |                                               |               |             |
|-----|-----------|------------|-------------|-----------------------------------------------|---------------|-------------|
|     |           | FIRST NAME | USERNAME    | POSTS                                         | GRADE         |             |
|     | Student01 | Student01  | student01   | 1                                             |               | Grade       |
|     | Student02 | Student02  | student02   | 2                                             |               | Grade       |
|     | student03 | student03  | 💄 student03 | 2                                             |               | Grade       |
| L.> | Email     |            |             |                                               |               |             |
| _   | - 1       |            |             | Displaying <b>1</b> to <b>3</b> of <b>3</b> i | tems Show All | Edit Paging |

## 5. Enter the Grade, click Submit, and then OK.

| Grade Forum page for a user displays a collection of the user's posts to the Forum to assist with evaluat                                                                                                    | ting participation. <u>More Help</u><br>you can move to the next<br>student using this button.                                                                                    |
|----------------------------------------------------------------------------------------------------|----------------------------------------------------------------------------------------------------|
| Sort by Subject Order Descending Select: All None Mark Mark Thread: This is my post Posted Date: December 15, 2016 12:51 PM Post: RE: This is my post Status: Published Author: Student02 Student02 I really liked this chapter also. I learned a lot and can't wait to put it into practice some day.       | Forum Statistics V 25<br>Student02 Student02 (2) (2) V<br>GRADE<br>12/15/16 12:50 PM 20 /25<br>Feedback to Learner<br>For the toolbar, press ALT+F10 (PC) or<br>ALT+FN+F10 (Mac). |
| Reply       Quote       Mark as Read         Thread:       Chapter 2 Thoughts       Posted Date:       December 15, 2016 12:50 PM         Post:       Chapter 2 Thoughts       Status:       Published         Author:       Student02 Student02       I really liked chapter 2. It was my favorite chapter. | Add Notes<br>Cancel Save Draft Submit                                                                                                    |
| Reply     Quote     Mark as Read       Select:     All     None       Mark     Mark                                                                                                    | С ок                                                                                                    |

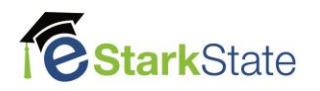